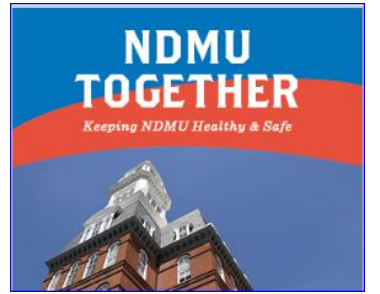

## **COVID-19 Vaccination Upload Instructions**

Please follow the steps below to submit appropriate documentation.

Login in to WebAdvisor, using your NDMU credentials: advisor.ndm.edu

Enter your NDMU email address and GatorPass password:

Select: Self-Service

| NOTRE DAME OF MARYLAND UNIVERSITY                                             |           |  |  |  |
|-------------------------------------------------------------------------------|-----------|--|--|--|
| WELCOME TO WebAdvisor                                                         |           |  |  |  |
|                                                                               | Students  |  |  |  |
| Welcome Guest!<br>Select your point of entry to the right, or<br>Fruick Links | Faculty   |  |  |  |
|                                                                               | Employees |  |  |  |
| Self-Service                                                                  | Advisors  |  |  |  |

| OF MARYLAND<br>UNIVERSITY                                                                        |             |
|--------------------------------------------------------------------------------------------------|-------------|
|                                                                                                  |             |
| Please sign in using your NDMU email a<br>GatorPass password.                                    | address and |
| Please sign in using your NDMU email a<br>GatorPass password.<br>someone@example.com             | address and |
| Please sign in using your NDMU email a<br>GatorPass password.<br>Lomeone@example.com             | address and |
| Please sign in using your NDMU email a<br>GatorPass password.<br>someone@example.com<br>Password | address and |

## Select

'View required documents'

| Notifications                          |                                                                      |                                   |
|----------------------------------------|----------------------------------------------------------------------|-----------------------------------|
| Title                                  | Details                                                              | Link                              |
| <ol> <li>Documents Required</li> </ol> | There are 1 requests from your institution that require your action. | <u>View required</u><br>documents |

## Select

'Manage'

Covid-19 Vaccination Document Submit proof of COVID-19 Vaccine or exemption request. ASAP Information available at <u>https://www.ndm.edu/ndmu-together/vaccine-</u> information Student Services Missing

Aanage 0

## Click 'Choose File'

Select document & Click 'Upload'

NOTE: Accepted File Types:

| Attachments                                                                                                    | × |  |  |
|----------------------------------------------------------------------------------------------------|---|--|--|
| Upload new attachment<br>Choose File No file chosen<br>Accepted File Types: ( .pdf,.jpg,.png,.tif,.tiff )<br>Maximum File Size: ( 1.91 MB ) |   |  |  |
| No attachments found.                                                                                                    |   |  |  |

Your COVID 19 vaccination document has been successfully submitted.

You may now close and Sign out.

| Attachments                                                                                                    |                       | ×                     |  |  |
|----------------------------------------------------------------------------------------------------|-----------------------|-----------------------|--|--|
| V TEST covid 19 document.pdf has been uploaded successfully                                                                                 |                       |                       |  |  |
| Upload new attachment<br>Choose File No file chosen<br>Accepted File Types: ( .pdf,.jpg,.png,.tif,.tiff )<br>Maximum File Size: ( 1.91 MB ) |                       |                       |  |  |
| Name                                                                                                    | Uploaded On           | Actions               |  |  |
| TEST covid 19 document.pdf                                                                                                    | 7/30/2020 12:00:47 PM | <b>去</b> <sup>①</sup> |  |  |
| Close                                                                                                    |                       |                       |  |  |
|                                                                                                    |                       |                       |  |  |